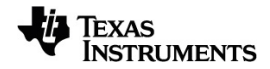

## TI-Nspire<sup>™</sup> Handhelds Test Preparation Clearing Data

Learn more about TI Technology through the online help at education.ti.com/eguide.

## Clearing Data in Press-to-Test Mode

You can clear documents, Scratchpad data, and libraries added in a Press-to-Test session without exiting Press-to-Test mode. Clearing data does not change the Press-to-Test restrictions, so you can use this method to start a new test that requires the same restrictions.

**Note:** To change restrictions, you must exit Press-to-Test and then enter Press-to-Test mode with new settings.

To clear Press-to-Test data without changing restrictions:

- 1. Ensure the handheld is turned off.
- 2. Turn on the handheld by pressing and **holding** down the esc from keys.

The Press-to-Test window is displayed with an option to Reset.

TI-Nspire™ CX CAS OS

TI-Nspire<sup>™</sup> CX II CAS OS with CAS Off

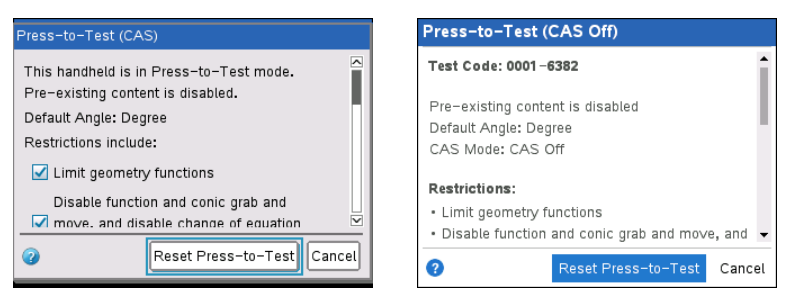

3. Select Reset Press-to-Test to clear the data.

## - or -

Select **Cancel** to close the window without clearing the data.

Note for TI-Nspire<sup>™</sup> handhelds with removable keypad: Clearing Press-to-Test data while using the TI-Nspire<sup>™</sup> keypad does not affect data created with the TI-84 Plus keypad. Your TI-84 Plus data remains intact, although it is not accessible while the TI-Nspire<sup>™</sup> keypad is in place.